Camera RAW

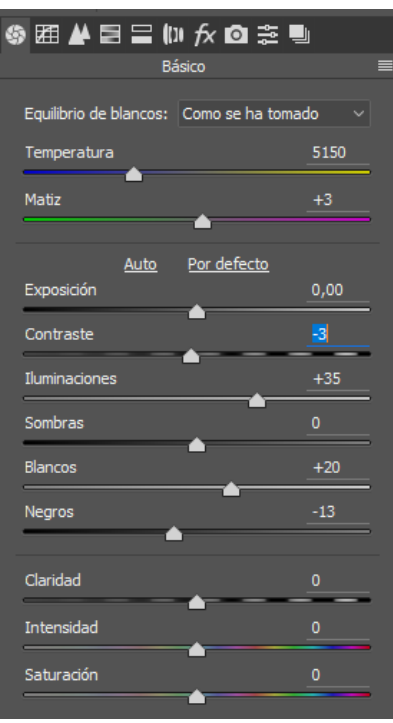

## Obrir imatge amb Photoshop

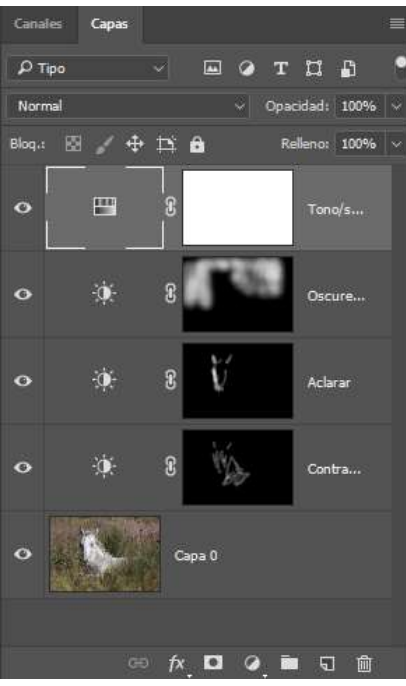

- Utilitzo una acció "3D" (te algún altre nom) amb la que es pot aclarar, enfosquir i donar contrast a l'imatge.

- He aclarat la part esquerra de la cara del cavall i l'orella He enfosquit una mica la part del darrera del cavall He donat una mica de contrast al cavall
- Capa d'ajust de Tono/Saturació i saturo els colors una mica.

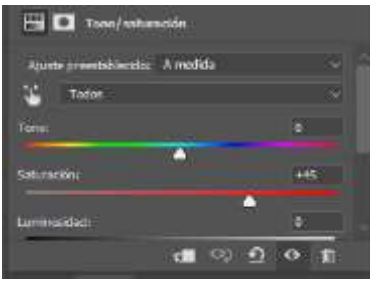

- Retallo